# **Cisco UCS E** シリーズ **M6** サーバー ハード ウェア設置ガイド

初版: 2023 年 8 月 7 日

# はじめに

このドキュメントでは、Cisco UCS E シリーズ M6 サーバーの設置について説明します。内容 は次のとおりです。

# 新機能および変更された機能に関する情報

表1:ソフトウェアリリース1.0の新機能および変更された機能に関する情報

| 機能               | 説明                | ソフトウェアリリースの変<br>更点 | 項の更新            |
|------------------|-------------------|--------------------|-----------------|
| UCS E シリーズ M6 サー | 新しいサーバー-E1100D-M6 | 1.0                | 新しいハードウェア設置ガイドド |
| バー               | - 導入              |                    | キュメント           |

# 概要

Cisco UCS E シリーズ M6 サーバーは、Cisco Catalyst 8300 シリーズ エッジ プラットフォーム 内に収容される電力効率の高いブレードサーバーです。このサーバーは、Linux などのオペレー ティングシステム上でベアメタルとして、あるいはVMware vSphere Hypervisor などのハイパー バイザ上で仮想マシンとして展開される、ブランチオフィスアプリケーション向けの汎用コン ピューティング プラットフォームを提供します。

Cisco UCS E シリーズ M6 サーバーは、強力な Intel Icelake-D プロセッサを搭載し、汎用コン ピューティング用に設計されています。 ダブル幅のフォームファクタで提供され、2 つの SM スロットに収まります。

# ハードウェア要件

Cisco UCS E シリーズ M6: ダブル幅 E シリーズ M6 サーバーの仕様:

- ・10 コア CPU
- ・3.0 GHz クロック速度

Cisco UCS E シリーズ M6 サーバーは、次のプラットフォームに設置できます。

- Cisco C8300-2N2S-6T
- Cisco C8300-2N2S-4T2X

#### Cisco UCS E シリーズ M6 サーバーのハードウェア情報

#### 表 2: Cisco UCS E シリーズ M6 サーバーのハードウェアの概要

| 機能                        | UCSEシリーズ M6 サーバー                                                    |  |
|---------------------------|---------------------------------------------------------------------|--|
| フォームファクタ                  | ダブル幅サービスモジュール                                                       |  |
| CPU                       | Intel Icelake-D プロセッサ                                               |  |
| CPUコアおよび                  | 3.0 GHz クロック速度の 10 コア                                               |  |
| CPU クロック速度                |                                                                     |  |
| メモリ DIMM スロット             | 4スロット                                                               |  |
| RAM                       | $16 \sim 128 \text{ GB}$                                            |  |
|                           | DDR4 2667 MHz DIMM1.2 V、16 GB、および 32 GB をサポート                       |  |
| RAID                      | RAID 0、RAID 1、および RAID 5                                            |  |
| ストレージタイプ <sup>1</sup>     | SATA SSD、NVMe ドライブ、および USB 3.0 タイプ C コネクタ                           |  |
| ストレージキャパシティ <sup>2</sup>  | $480 \text{ GB} \sim 16 \text{ TB}$                                 |  |
| 内部ネットワーク インターフェイス         | 2 つの 10 ギガビット イーサネット インターフェイス                                       |  |
| 外部インターフェイス                | 1 個の USB 3.0 タイプ C コネクタ                                             |  |
|                           | 1 RJ-45 ギガビット イーサネット コネクタ                                           |  |
|                           | 2 個の SFP+ 10 ギガビット イーサネット コネクタ                                      |  |
|                           | 1 つの RJ-45 管理イーサネットポート                                              |  |
|                           | 1 個の KVM コネクタ(1 つの VGA ポート、2 ポート USB 2.0 コネクタ、1 つ<br>のシリアル DB9 ポート) |  |
| ルータ プラットフォーム              | C8300-2N2S-4T2X                                                     |  |
|                           | C8300-2N2S-6T                                                       |  |
| ルータあたりの UCS E シリーズ M6     | C8300-2N2S-4T2X:1 台の E シリーズ M6 サーバー                                 |  |
| サーバーの最大数 <sup>2</sup><br> | C8300-2N2S-6T:1台のEシリーズM6サーバー                                        |  |

<sup>1</sup> Cisco UCSEシリーズ M6 サーバー内のすべてのハードウェアドライブは、同じタイプのストレージデバイスが取り付けられている必要があります(すべて SSD ドライブ、またはすべて SATA ドライブ)。

- <sup>2</sup> SSD ドライブのサイズは 10 進数形式で表されます。例:GB=10 億バイト(2^30 バイト形式ではない)、TB=1 兆バイト(2^40 バイト形式ではない)。
- <sup>3</sup> UCSEシリーズ M6 サーバーは、フォワードフロー構成でのみサポートされます。逆フローファントレイキット を使用した逆フロー構成ではサポートされません。

## サポート対象のトランシーバ

表 3: Cisco UCS E シリーズ M6 サーバーでサポートされる SFP トランシーバ

| SFP              | 説明                                   |  |
|------------------|--------------------------------------|--|
| SFP-10G-SR       | MMF 用 10GBASE-SR SFP+ モジュール          |  |
| SFP-10G-LR       | SMF 用 10GBASE-LR SFP+ モジュール          |  |
| SFP-10G-SR-S     | MMF S クラス用 10GBASE-SR SFP+ モジュー<br>ル |  |
| SFP-10G-LR-S     | SMFSクラス用 10GBASE-LR SFP+モジュール        |  |
| GLC-SX-MMD       | 1000BASE-SX 短波長、DOM あり               |  |
| GLC-LH-SMD       | 1000BASE-LX/LH 長波長、DOM あり            |  |
| SFP-H10GB-ACU7M  | 10GBASE-CU SFP+ケーブル7m、アクティブ          |  |
| SFP-H10GB-ACU10M | 10GBASE-CUSFP+ケーブル10m、アクティブ          |  |

## 安全に関する推奨事項

このセクションでは、ハードウェアの安全で効果的な設置に関する推奨実践事項について、次 の内容を記載します。

#### 安全に関する推奨事項

危険な状態になるのを防ぐために、この機器を取り扱う場合は、次の安全に関する推奨事項に 従ってください。

- ・誰かがつまずくことがないように、人が歩く場所に工具を置かないでください。
- ルータでの作業時は、ゆったりとした衣服を着用しないでください。ネクタイやスカーフ を固定し、袖をまくり上げて、衣服がシャーシに引っ掛からないようにしてください。
- ・眼を傷つける可能性がある場合は、作業時に保護眼鏡を着用してください。
- ・作業を開始する前に、室内の緊急電源遮断スイッチがどこにあるかを確認しておきます。
   電気事故が発生した場合は、電源をオフにしてください。
- ルータの作業を行う前に、電源をオフにして電源コードを外してください。
- 次の作業を行う場合は、事前にすべての電源をオフにしてください。

- ・ルータシャーシの取り付けまたは取り外し
- ・ 電源の近くでの作業
- ・危険を伴う作業は、1人では行わないでください。
- ・回路の電源が切断されているかを必ず確認してください。
- 床が濡れていないか、アースされていない電源延長コードや保護アースの不備などがない かどうか、作業場所の安全を十分に確認してください。
- ・電気事故が発生した場合は、次の手順に従ってください。
  - ・ 負傷しないように注意してください。
  - ・緊急電源遮断スイッチを使用して室内への電源をオフにします。
  - 可能であれば、医療を受けるために別の人を呼びます。あるいは、負傷の状況を確認して、救助を求めてください。
  - ・負傷者に人工呼吸または心臓マッサージが必要かどうかを判断し、適切な処置を施してください。

#### 静電破壊の防止

静電放電によって機器が損傷し、電子回路に不具合が生じる可能性があります。静電放電は、 Ciscoサービスモジュールとネットワークモジュールで使用されているような電子プリント回 路カードが、不適切に扱われた場合に発生し、故障または間欠的な障害を機器にもたらす可能 性があります。Cisco UCS E シリーズ M6 サーバーの取り付け、取り外し、および交換の際に は、次の静電放電破壊(ESD)の防止措置を必ず守ってください。

- •ルータのシャーシがアースに接続されていることを確認する。
- •ESD 防止用リストストラップを肌に密着させて着用する。
- シャーシフレームの塗装されていない部分にリストストラップクリップを接続し、発生した ESD 電圧をアースに落とす。
- リストストラップがない場合は、ルータシャーシの金属部分に触れて、身体を接地する。

#### 

注意 ESDを適切に防止するには、リストストラップとクリップを正しく使用する必要があります。 ESD 防止用リストストラップの抵抗値が1~10メガオーム(MΩ)であることを、定期的に 確認してください。

#### メンテナンス ガイドライン

Cisco UCS E シリーズ M6 サーバーには、次のメンテナンスガイドラインが適用されます。

- ・取り付け作業中および作業後は、ルータシャーシ周辺を常に清潔で埃がない状態に保ってください。
- 何らかの理由によってシャーシカバーを取り外した場合は、安全な場所に保管してください。
- 人身事故を引き起こす作業や装置を危険な状態にする作業は行わないでください。
- ・つまずいたり、機器が損傷したりしないように、通路にものを置かないでください。
- Cisco Systems Inc. が文書化している取り付けおよびメンテナンスの手順に従ってください。

### 安全上の警告

次の安全警告ステートメントは、Cisco UCS E シリーズ M6 サーバーに関連するすべてのハー ドウェア手順に適用されます。安全上の警告の翻訳版については、以下の URL から入手でき る『Cisco Network Modules and Interface Cards Regulatory Compliance and Safety Information』を参 照してください。

http://www.cisco.com/en/US/docs/routers/access/interfaces/rcsi/IOHrcsi.html

# Â

#### 警告 ステートメント 1071 - 警告の定義

安全上の重要な注意事項

装置の取り扱い作業を行うときは、電気回路の危険性に注意し、一般的な事故防止対策に留意 してください。使用、設置、電源への接続を行う前にインストール手順を読んでください。各 警告の最後に記載されているステートメント番号を基に、装置の安全についての警告を参照し てください。

SAVE THESE INSTRUCTIONS

# <u>∧</u> (ĵi

# Â

警告 ステートメント 1074 - 地域および国の電気規則への適合

感電または火災のリスクを軽減するため、機器は地域および国の電気規則に従って設置する必要があります。

## 警告 ステートメント 1024 - アース導体

この装置は、接地させる必要があります。感電のリスクを軽減するため、絶対にアース導体を 破損させたり、アース線が正しく取り付けられていない装置を稼働させたりしないでくださ い。アースが適切かどうかはっきりしない場合には、電気検査機関または電気技術者に確認し てください。

# Â

Â

#### 警告 ステートメント 1029 - ブランクの前面プレートおよびカバー パネル

ブランクの前面プレートおよびカバーパネルには、3つの重要な機能があります。感電および 火災のリスクを軽減すること、他の装置への電磁波干渉(EMI)の影響を防ぐこと、および シャーシ内の冷気の流れを適切な状態に保つことです。システムは、必ずすべてのカード、前 面プレート、前面カバー、および背面カバーを正しく取り付けた状態で運用してください。

A

警告 ステートメント 1046 - 装置の設置または交換

感電のリスクを軽減するため、装置を設置または交換するときには、必ずアースを最初に接続 し、最後に取り外します。

装置にモジュールがある場合は、提供されたネジで固定してください

# Â

警告 ステートメント 1008 - クラス1レーザー製品

この製品はクラス1レーザー製品です。

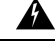

警告 ステートメント 1056 - 未終端の光ファイバ ケーブル

未終端の光ファイバの末端またはコネクタから、目に見えないレーザー光が放射されている可 能性があります。光学機器で直接見ないでください。ある種の光学機器(ルーペ、拡大鏡、顕 微鏡など)を使用し、100 mm 以内の距離でレーザー出力を見ると、目を傷めるおそれがあり ます。

## Â

#### 警告 ステートメント 9001 - 製品の廃棄

本製品の最終処分は、各国のすべての法律および規制に従って行ってください。

# Cisco UCS E シリーズ M6 サーバーのタイプ

Cisco UCS E シリーズ M6 サーバーは、次のフォームファクタで使用できます。
・ダブル幅 E シリーズ M6 サーバー: UCS-E1100D-M6

# Cisco UCS E シリーズ M6 サーバー

バックパネルと内部コンポーネント

図 1: Cisco UCS E シリーズ M6 サーバーのバックパネル

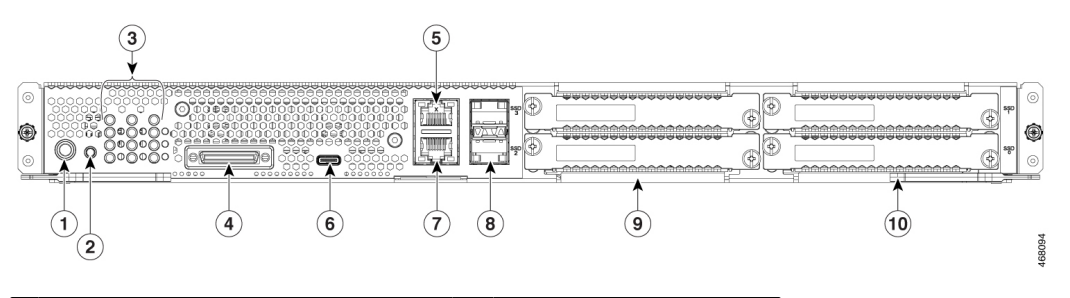

| 1 | 電源ボタン                 | 2  | リセット スイッチ     |
|---|-----------------------|----|---------------|
| 3 | LED                   | 4  | KVM/コンソールポート  |
| 5 | 管理ポート                 | 6  | USBCタイプポート0   |
| 7 | ギガビット イーサネット ポート<br>2 | 8  | SFP+ポート3および4  |
| 9 | SSD2 および SSD3         | 10 | SSD0 および SSD1 |

図 2: Cisco UCS E シリーズ M6 サーバーの内部コンポーネント

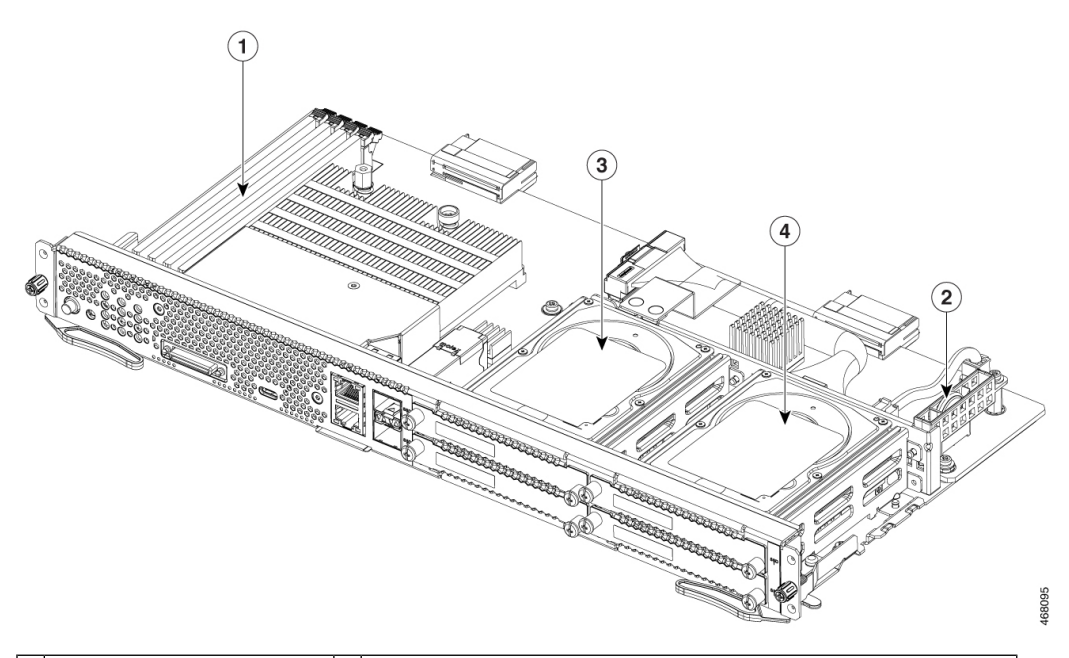

| 1 | メモリ DIMM スロット | 2 | CMOS バッテリ(バッテリプロテクタ内にあります) |
|---|---------------|---|----------------------------|
| 3 | SSD2 および SSD3 | 4 | SSD0 および SSD1              |

## **UCS E** シリーズ M6 サーバーの LED

次の表に Cisco UCS E シリーズ M6 サーバーの LED を示し、LED の色と状態について説明します。

表 4: Cisco UCS E シリーズ M6 サーバーの LED

| LED  | 色        | 状態                                                  |
|------|----------|-----------------------------------------------------|
| АСТ0 | 緑        | ハード ドライブ アクティビティのステータス                              |
|      |          | <ul> <li>・点灯:ハードドライブが存在しています。</li> </ul>            |
|      |          | ・点滅:アクティブ。                                          |
|      |          | <ul> <li>消灯:非アクティブまたは CPU に電力が供給されていません。</li> </ul> |
| FLT0 | オレン<br>ジ | ハードドライブで障害が検出されました。                                 |

| LED  | 色        | 状態                                                  |  |
|------|----------|-----------------------------------------------------|--|
| ACT1 | 緑        | ハード ドライブ アクティビティのステータス                              |  |
|      |          | <ul> <li>・点灯:ハードドライブが存在しています。</li> </ul>            |  |
|      |          | ・点滅:アクティブ。                                          |  |
|      |          | <ul> <li>消灯:非アクティブまたは CPU に電力が供給されていません。</li> </ul> |  |
| FLT1 | オレン<br>ジ | ハードドライブで障害が検出されました。                                 |  |
| ACT2 | 緑        | ハード ドライブ アクティビティのステータス                              |  |
|      |          | <ul> <li>・点灯:ハードドライブが存在しています。</li> </ul>            |  |
|      |          | ・ 点滅:アクティブ。                                         |  |
|      |          | <ul> <li>消灯:非アクティブまたは CPU に電力が供給されていません。</li> </ul> |  |
| FLT2 | オレン<br>ジ | ハードドライブで障害が検出されました。                                 |  |
| ACT3 | 緑        | ハード ドライブ アクティビティのステータス                              |  |
|      |          | <ul> <li>・点灯:ハードドライブが存在しています。</li> </ul>            |  |
|      |          | ・点滅:アクティブ。                                          |  |
|      |          | <ul> <li>消灯:非アクティブまたは CPU に電力が供給されていません。</li> </ul> |  |
| FLT3 | オレン<br>ジ | ハードドライブで障害が検出されました。                                 |  |
| STS  | 緑        | 動作は正常です。                                            |  |
|      | オレン<br>ジ | プロセッサで障害が検出されました。                                   |  |
| SYS  | 緑        | システムはアクティブです。                                       |  |
| CIMC | 緑        | CIMC が正常に動作している場合に点灯します。                            |  |
|      | オレン<br>ジ | CIMC は起動中です。                                        |  |
| EN   | 緑        | モジュールの電源がオンで、正しく機能しています。                            |  |
|      | オレン<br>ジ | モジュールに何らかの障害があるか、準備ができていません。                        |  |

I

| LED     | 色        | 状態                                                            |  |
|---------|----------|---------------------------------------------------------------|--|
| 電源      | 緑        | ・ 点灯: CIMC と CPU は両方とも正常に動作しています。                             |  |
|         |          | ・点滅: CPU は正常に動作しており、CIMC は起動中です。                              |  |
|         | オレン<br>ジ | <ul> <li>・点灯:CIMCは正常に動作しており、CPUは電源がオフになって<br/>います。</li> </ul> |  |
|         |          | <ul> <li>・点滅: CIMC は起動中で、CPU は電源がオフになっています。</li> </ul>        |  |
| GE ポート  | 緑        | 左側の LED は、イーサネットケーブルの速度を示しています。                               |  |
|         |          | •2回点滅:速度100 MB/s。                                             |  |
|         |          | •3回点滅:速度1GB/s。                                                |  |
|         | 緑        | 右側の LED は、リンクが確立されているかどうかを示しています。                             |  |
|         |          | ・ 点灯:リンクが確立されています。                                            |  |
|         |          | <ul> <li>消灯:リンクは確立されていません。</li> </ul>                         |  |
| SFP+ポート | 緑        | 左側の LED は、リンクが確立されているかどうかを示しています。                             |  |
| O LED   |          | • 点灯:リンクが確立されています。                                            |  |
|         |          | ・消灯:SFP が接続されていません。                                           |  |
|         | 緑        | 右側のLEDは、ポートが有効になっているかどうかを示しています。                              |  |
|         |          | <ul> <li>・点灯:ポートは有効になっています。</li> </ul>                        |  |
|         |          | • 消灯:SFP が接続されていません。                                          |  |
|         | オレン      | 右側のLEDは、ポートが有効になっているかどうかを示しています。                              |  |
|         |          | <ul> <li>・点灯:ポートは有効になっていません。</li> </ul>                       |  |
|         |          | • 消灯:SFP が接続されていません。                                          |  |

# SM スロットに UCS E シリーズ M6 サーバーを取り付けるための基本的なワークフロー

手順

|       | コマンドまたはアクション    | 目的                     |
|-------|-----------------|------------------------|
| ステップ1 | 必要な工具と機器を用意します。 | 取り付けに必要な工具と装備 (11 ページ) |

|       | コマンドまたはアクション                                      | 目的                                                 |
|-------|---------------------------------------------------|----------------------------------------------------|
| ステップ2 | モジュールを開梱して点検します。                                  | サーバーの開梱と点検 (11ページ)                                 |
| ステップ3 | 使用するSMスロットからブランク前面<br>プレートを取り外します。                | ルータのSMスロットからのブランク前<br>面プレートの取り外し (12ページ)           |
| ステップ4 | 取り付けるサーバーのタイプに応じて、<br>スロットディバイダを取り外すか、取り<br>付けます。 | UCSEシリーズM6サーバーを取り付け<br>るためのルータSMスロットの準備(13<br>ページ) |
| ステップ5 | Eシリーズ M6 サーバーをルータに取り<br>付けます。                     | UCSEシリーズM6サーバーのルータへ<br>の取り付け (14ページ)               |
| ステップ6 | Eシリーズ M6 サーバーが取り付けられ<br>たことを確認します。                | UCSEシリーズM6サーバーの取り付け<br>の確認 (16ページ)                 |

#### 取り付けに必要な工具と装備

- •No.1 プラスドライバまたは小型のマイナスドライバ
- ESD 防止用リスト ストラップ
- DC 遮断器のハンドルを固定するテープ: DC 電源を使用するルータの場合に該当

#### サーバーの開梱と点検

手順

- ステップ1 段ボール箱からモジュールを取り出します。梱包材はすべて保管しておいてください。
- **ステップ2** カスタマーサービス担当者から提供された機器リストと梱包品の内容を照合します。すべての 品目が揃っていることを確認してください。
- **ステップ3** 破損の有無を調べ、内容品の間違いや破損がある場合には、カスタマーサービス担当者に連絡 してください。次の情報を用意しておきます。
  - •発送元の請求書番号(梱包明細を参照)
  - •破損している装置のモデルとシリアル番号
  - •破損状態の説明
  - •破損による設置への影響
  - (注) モジュールは、厳密に検査した上で出荷されています。輸送中の破損や内容品の不 足がある場合には、ただちにカスタマーサービス担当者に連絡してください。

ルータのSMスロットからのブランク前面プレートの取り外し

警告 ステートメント 1029 - ブランクの前面プレートおよびカバーパネル

ブランクの前面プレートおよびカバーパネルには、3つの重要な機能があります。感電および 火災のリスクを軽減すること、他の装置への電磁波干渉(EMI)の影響を防ぐこと、および シャーシ内の冷気の流れを適切な状態に保つことです。システムは、必ずすべてのカード、前 面プレート、前面カバー、および背面カバーを正しく取り付けた状態で運用してください。

#### はじめる前に

必ず、シャーシフレームの塗装されていない部分にリストストラップクリップを接続し、発生 した ESD 電圧をアースに落とすようにしてください。

#### 手順

**ステップ1** No.1 プラスドライバまたは小型のマイナスドライバを使用して非脱落型ネジを緩め、シャーシ スロットから両方のブランク前面プレートを取り外します。

図3:ルータからのブランク前面プレートの取り外し

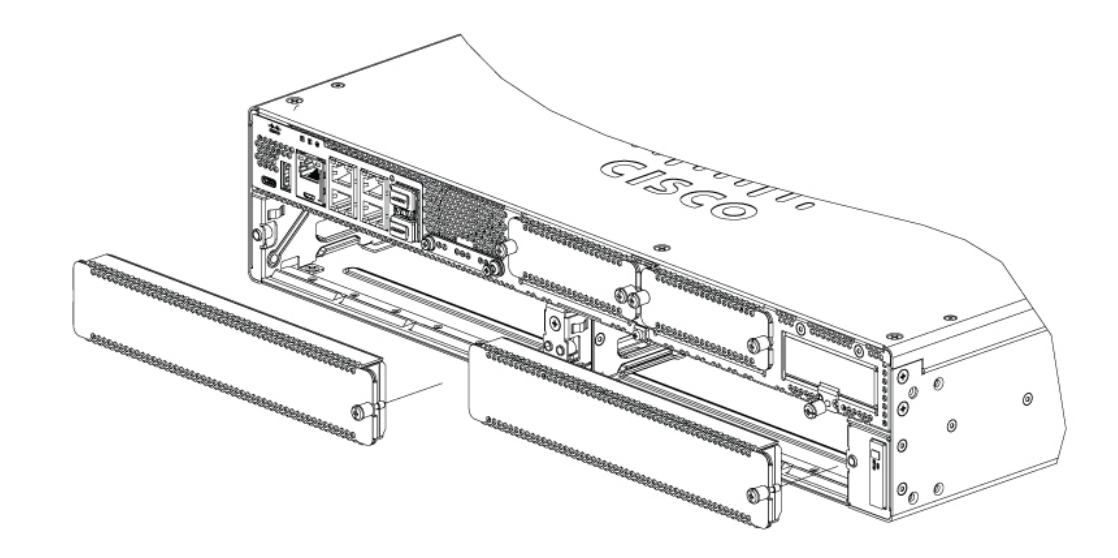

ステップ2 ブランク前面プレートは、後で使用できるように保管しておきます。

#### 次のタスク

UCSEシリーズM6サーバーを取り付けるためのルータスロットを準備します。UCSEシリーズM6サーバーを取り付けるためのルータSMスロットの準備 (13ページ)の項を参照してください。

#### UCSEシリーズ M6 サーバーを取り付けるためのルータ SM スロットの準備

Cisco Catalyst 8300 シリーズ エッジルータには、シスコのさまざまなサーバーモジュールをサポートする柔軟な SM スロットがあります。ルータに UCS E シリーズ M6 サーバーを取り付ける前に、サーバー固有のフォームファクタ用にルータの SM スロットを準備します。

Cisco Catalyst 8300 シリーズ エッジルータには、デフォルトでスロットディバイダが取り付け られています。UCSEシリーズ M6 サーバーはダブル幅モジュールであるため、ルータからス ロットディバイダを取り外す必要があります。

図 4: SM スロット用スロット ディバイダ

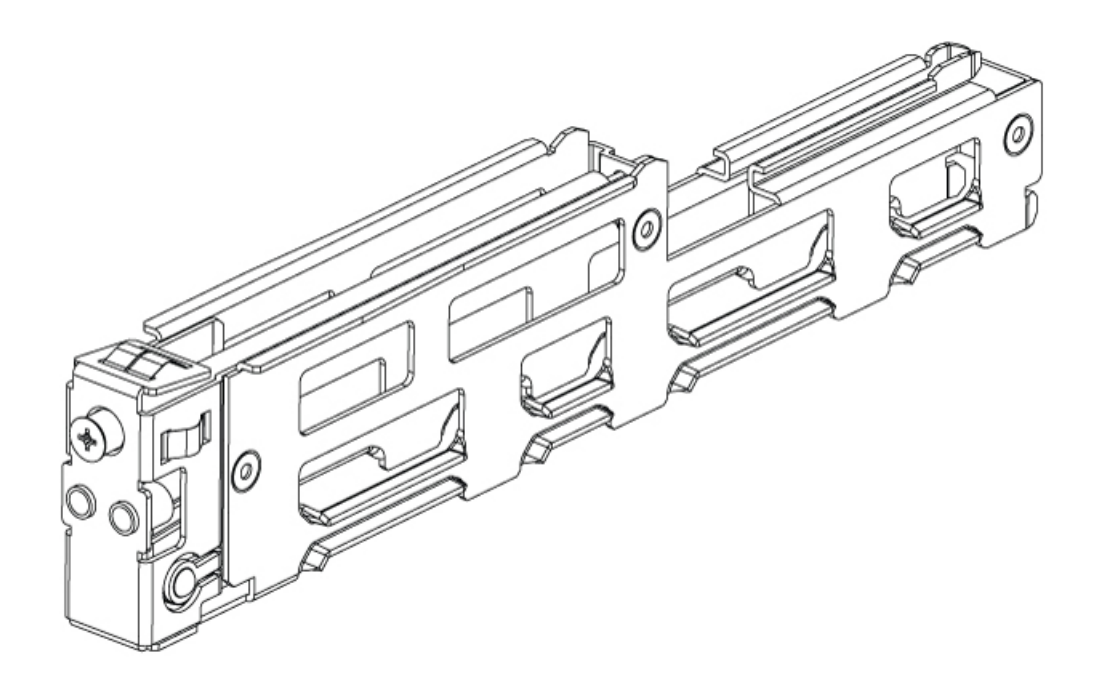

詳細については、UCSEシリーズ M6 サーバーを取り付けるためのスロットディバイダの取り 外し(13ページ)を参照してください。

UCS E シリーズ M6 サーバーを取り付けるためのスロットディバイダの取り外し

ルータのSMスロットにUCSEシリーズM6サーバーを取り付けるには、スロットディバイダ を取り外す必要があります。SMスロットからスロットディバイダを取り外すには、次の手順 を使用します。

#### はじめる前に

必ず、シャーシフレームの塗装されていない部分にリストストラップクリップを接続し、発生 した ESD 電圧をアースに落とすようにしてください。

#### 手順

- **ステップ1** 使用するルータスロットから、取り付けられているサービスモジュール、ブランク前面プレート、およびスロットアダプタを取り外します。
- **ステップ2** スロットディバイダの前面にある固定ネジを緩めます。ネジはスロットディバイダから完全に は取り外さないでください。
- ステップ3 スロットディバイダをモジュールスロットからまっすぐ引き出します。

図 5:

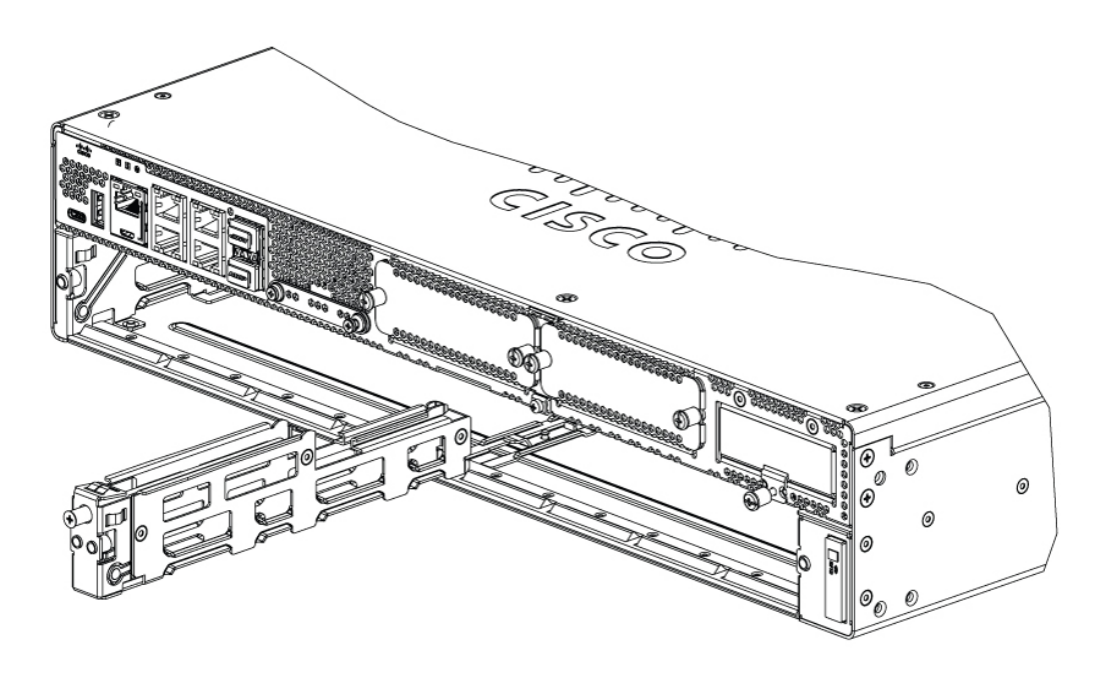

#### 次のタスク

UCSEシリーズ M6 サーバーをルータに取り付けます。UCSEシリーズ M6 サーバーのルータ への取り付け (14 ページ)の項を参照してください。

#### UCSEシリーズ M6 サーバーのルータへの取り付け

UCSEシリーズM6サーバーは、ルータを設置する前または後のいずれか都合のよいときに取り付けることができます。

#### 

注意 サーバの損傷を防ぐために、サーバを取り扱う際には、シャーシまたはフレームを持ちます。

#### はじめる前に

次の作業を実施済みであることを確認してください。

- 1. 使用する予定のスロットからブランク前面プレートを取り外した。ルータの SM スロット からのブランク前面プレートの取り外し(12ページ)の項を参照してください。
- 2. ブランク前面プレートは、後で使用できるように保管した。
- 取り付けるモジュールのフォームファクタ用のスロットを準備した。「UCSEシリーズ M6サーバーを取り付けるためのルータSMスロットの準備(13ページ)」の項を参照し てください。
- **4.** シャーシフレームの塗装されていない部分にリストストラップクリップを接続し、発生した ESD 電圧がアースに落ちるようにした。

手順

- ステップ1 ルータの電源を切ります。電源コードを差し込んだままにして、ESD電圧をアースに落とします。
  - (注) Cisco Catalyst 8300 シリーズエッジプラットフォームは、活性挿抜(OIR) もサポートしています。活性挿抜: UCS E シリーズ M6 サーバー(17ページ)の項を参照してください。
- **ステップ2** ラッチを開いた状態で、モジュールをシャーシ壁面のガイドに合わせ、スロット内にゆっくり とスライドさせます。次の図を参照してください。

図 6: Cisco Catalyst 8300 シリーズ エッジ プラットフォームへの UCS E シリーズ M6 サーバーの取り付け

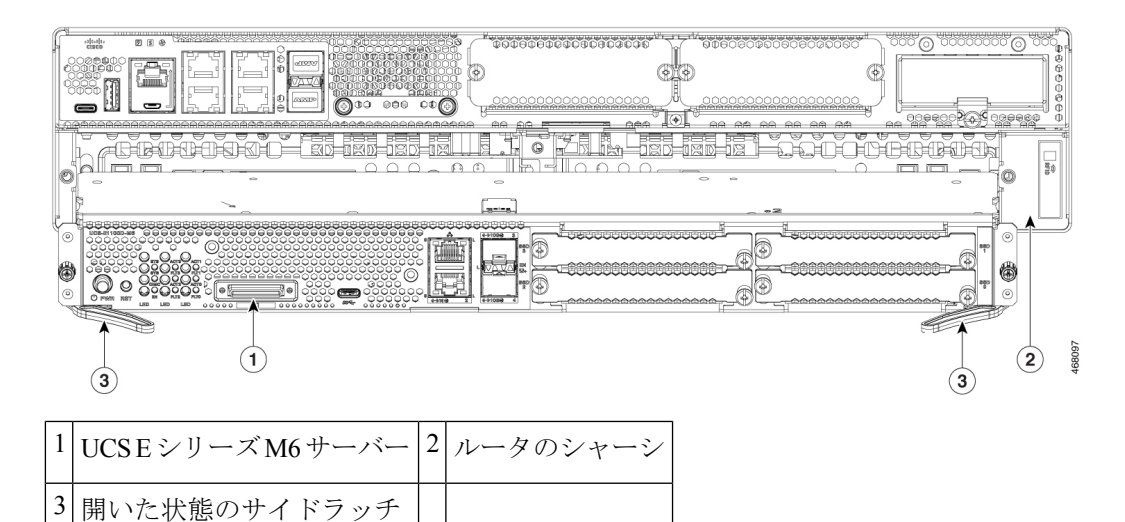

(注) モジュールを取り付ける前に、サイドラッチをオープンポジションにしておく必要 があります。モジュールを取り付けたら、まずサイドラッチを閉じ、その後側面ネ ジを締めます。

- ステップ3 モジュールがルータバックプレーンのコネクタにしっかりと装着されるまでモジュールを押し込み、サイドラッチを使用してモジュールをルータに固定します。モジュールの前面プレートがシャーシの表面に接する必要があります。
- **ステップ4** No.1 プラス ドライバまたはマイナス ドライバを使用して、モジュール前面プレートの非脱落 型取り付けネジを締めます。

#### 次のタスク

1. ルータにインストールされている IOS-XE イメージが、E シリーズ M6 サーバーと互換性 があることを確認します。

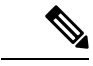

- (注) UCS E シリーズ M6 サーバーは、Cisco IOS-XE 17.11.1a 以降でサポートされています。Catalyst 8300 シリーズ エッジ プラットフォームの IOS-XE イメージをアップグレードするには、 https://software.cisco.com/download/home からパッケージ (イメージ) を取得し、『Cisco Catalyst 8300 and Catalyst 8200 Series Edge Platforms Software Configuration Guide』[英語]の「Installing the Software」の章の手順に従います。
- 2. サーバーにインストールされている BIOS および CIMC イメージを確認します。

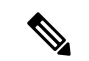

- (注) Eシリーズ M6 サーバーには、BIOS および CIMC イメージがプリインストールされています。 UCS E シリーズ M6 サーバーの BIOS または CIMC イメージをアップグレードするには、 https://software.cisco.com/download/home からパッケージ(イメージ)を取得し、『CLI Configuration Guide for UCS E-Series M6 Servers』[英語]の「Firmware Management」の章の手順 に従います。
- 3. UCSEシリーズ M6サーバーをネットワークに接続し、ルータとサーバーに電源を投入します。
- 4. ルータが UCS E シリーズ M6 サーバーを認識していることを確認します。UCS E シリーズ M6 サーバーの取り付けの確認 (16ページ)の項を参照してください。

#### UCSEシリーズ M6 サーバーの取り付けの確認

はじめる前に

- 1. UCSEシリーズ M6 サーバーをルータに取り付けます。
- 2. 互換性のある IOS-XE イメージがルータに存在することを確認します。
- 3. サーバーにインストールされている BIOS および CIMC イメージを確認します。
- 4. サーバーの電源をオンにします。

#### 手順

UCSEシリーズM6サーバーの取り付けを確認するには、次のいずれかのコマンドを使用します。

• 物理システム全体の概要を表示するには、show platform コマンドを使用します。

Router#show platform Chassis type: C8300-2N2S-4T2X

| Slot                                        | Туре                                                                                                    | State                                                              | Insert time (ago)                                                                                                    |
|---------------------------------------------|----------------------------------------------------------------------------------------------------|--------------------------------------------------------------------|----------------------------------------------------------------------------------------------------|
| 0<br>0/0<br>1<br>1/0<br>2<br>R0<br>F0<br>P0 | C8300-2N2S-4T2X<br>4x1G-2xSFP+<br>C8300-2N2S-4T2X<br>UCS-E1100D-M6<br>C8300-2N2S-4T2X<br>C8300-2N2S-4T2X<br>C8300-2N2S-4T2X<br>C8300-2N2S-4T2X<br>PWR-CC1-650WAC | ok<br>ok<br>ok<br>ok<br>ok<br>ok, active<br>ok, active<br>ok       | 23:32:17<br>23:31:16<br>23:32:17<br>00:04:41<br>23:32:17<br>23:32:17<br>23:32:17<br>23:32:17<br>23:32:17<br>23:31:38 |
| P1<br>P2                                    | Unknown<br>C8300-FAN-2R                                                                                                    | empty<br>ok                                                        | never<br>23:31:38                                                                                                    |
|                                             |                                                                                                    |                                                                    |                                                                                                    |
| 0<br>1<br>2<br>R0<br>F0                     | 20061845<br>20061845<br>20061845<br>20061845<br>20061845                                                                                                    | 17.3(4.1r)<br>17.3(4.1r)<br>17.3(4.1r)<br>17.3(4.1r)<br>17.3(4.1r) |                                                                                                    |

 ルータがサーバーを認識していることを確認するには、show hw-module subslot all oir コ マンドを使用します。

Router#show hw-module subslot all oir

| Module      | Model         | Operational Status |
|-------------|---------------|--------------------|
|             |               |                    |
| subslot 0/0 | 4x1G-2xSFP+   | ok                 |
| subslot 1/0 | UCS-E1100D-M6 | ok                 |

#### Router#

#### 活性挿抜: UCS E シリーズ M6 サーバー

活性挿抜(OIR)によって、Cisco Catalyst 8300 シリーズ エッジ プラットフォーム上で、ネットワークの動作を中断せず、ルーティング情報を保持し、セッションの維持を保証できます。システムの動作に影響を与えることなく、ハードウェアの設置または交換を行うため、活性挿抜を使用できます。

#### Cisco Catalyst 8300 シリーズ エッジ プラットフォームへの UCS E シリーズ M6 サーバーの挿入

稼働中の Cisco Catalyst 8300 シリーズ エッジ プラットフォームは、UCS E シリーズ M6 サー バーが SM スロットに挿入されたことを検出できます。ルータが UCS E シリーズ M6 サーバー を検出すると、ルータソフトウェアによりサーバへの電力供給が有効になります。 Cisco Catalyst 8300 シリーズ エッジ プラットフォームに取り付けた UCS E シリーズ M6 サーバーのシャットダウン

| _ | I I |   |
|---|-----|---|
| _ | ш   |   |
| _ | ш   |   |
|   | "   | 5 |

|       | コマンドまたはアクション                                                              | 目的                                                                                                    |
|-------|---------------------------------------------------------------------------|----------------------------------------------------------------------------------------------------|
| ステップ1 | enable<br>例:<br>Router> enable                                            | 特権 EXEC モードを有効にします。プ<br>ロンプトが表示されたらパスワードを入<br>力します。                                                                                                    |
| ステップ2 | ucse subslot slot 1/0 shutdown<br>例:<br>Router# ucse subslot 1/0 shutdown | <ul> <li>UCS E シリーズ M6 サーバーを正常に<br/>シャットダウンします。</li> <li>(注) 次のコマンドに進む前に、<br/>UCS E シリーズ M6 サー<br/>バーがシャットダウンして<br/>いることを確認してください。UCS E シリーズ M6<br/>サーバーがシャットダウン<br/>すると、電源 LED がオレン<br/>ジ色に変わります。また、<br/>CIMC を使用して、UCS E<br/>シリーズ M6 サーバーの電</li> </ul> |
| ステップ3 | hw-module subslot slot /0 stop<br>例:                                      | 源がオノになっているがと<br>うかを確認することもでき<br>ます。<br>指定されたUCSEシリーズM6サーバー<br>への電源をシャットダウンして、取り外<br>しの準備をします。                                                                                                    |
|       | Router# hw-module subslot 1/0<br>stop<br>例:                               | UCSEシリーズM6サーバーを安全に取り外せる状態になると、例に示すように<br>メッセージが表示されます。                                                                                                    |
|       | SM Hardware slot 0 can be removed                                         | <ul> <li>(注) UCSEシリーズM6サー<br/>バーを取り外す前に、ス<br/>ロットへの電源がシャット<br/>ダウンされていることを確<br/>認します。電源LEDはオフ<br/>の必要があります。</li> </ul>                                                                                                    |

#### Cisco Catalyst 8300 シリーズ エッジ プラットフォームに取り付けた UCS E シリーズ M6 サーバーの再起動

oir-stop コマンドが発行され、UCS E シリーズ M6 サーバーがスロットから物理的に取り外さ れていない場合は、start コマンドを使用してサーバーを再起動できます。コンソール端末か ら hw-module subslot *slot* /0 start コマンドを発行します。コンソールにはモジュールの状態変 化が表示されます。

Router# hw-module subslot 1/0 start

#### UCSEシリーズ M6 サーバーのソリッドステートドライブの取り付けまたは交換

UCSEシリーズM6サーバーは、1~4台のソリッドステートドライブ(SSD)またはNVMe ドライバがプリインストールされた状態で注文できます。NVMeドライバを搭載したUCSE シリーズM6サーバーは、次の冗長ディスクアレイ(RAID)設定をサポートしています。

- RAID 0 (データストライピング):データはアレイ内のすべての NVMe ディスクのスト ライプブロックで均等に保存され、スループットを高速化します。データの冗長性はな く、いずれかのディスクで障害が発生すると、すべてのデータが失われます。
- RAID 1 (ディスクミラーリング) : データは 2 台の NVMe ディスクに書き込まれ、両方 のディスク ドライブ上のデータは同一になります。これにより、一方のディスクで障害が 発生した場合に完全なデータ冗長性を確保できます。
- RAID5(分散パリティによるディスクストライピング):データおよびパリティ情報が、 分散パリティ情報とともにアレイ内のすべてのディスクにストライピングおよび分散され ます。RAID5には3つのソリッドステートが必要で、限定的な耐障害性を提供します。

UCSEシリーズM6サーバーは、RAID1でのスペアドライブとしてのマークの追加をサポートしています。RAID1のディスクドライブの1台に障害が発生したときに、ホットスペアドライブが取り付けられている場合、システムは自動的にスペアドライブとしてのマークにディスクイメージを再構築します。スペアドライブとしてのマークは、障害が発生したドライブと置き換わり、RAID1のミラーリングされたドライブとなります。耐障害性を維持するには、別のNVMeドライブを取り付ける必要があります。

# Â

警告 ステートメント 9001 - 製品の廃棄

本製品の最終処分は、各国のすべての法律および規制に従って行ってください。

# Â

警告 ステートメント 1029 - ブランクの前面プレートおよびカバー パネル

ブランクの前面プレートおよびカバーパネルには、3つの重要な機能があります。感電および 火災のリスクを軽減すること、他の装置への電磁波干渉(EMI)の影響を防ぐこと、および シャーシ内の冷気の流れを適切な状態に保つことです。システムは、必ずすべてのカード、前 面プレート、前面カバー、および背面カバーを正しく取り付けた状態で運用してください。

ソリッドステートドライブは、次の順序で取り付ける必要があります。

- 1. SSD0
- 2. SSD1

- 3. SSD 2
- 4. SSD3

#### はじめる前に

必ず、シャーシフレームの塗装されていない部分にリストストラップクリップを接続し、発生 した ESD 電圧をアースに落とすようにしてください。

手順

UCSEシリーズM6サーバーでソリッドステートドライブの取り付けまたは交換を行うには、 次の手順を実行します。

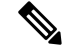

(注) UCS E シリーズ M6 サーバーには 4 つの SSD スロットがあります。SSD を搭載していないス ロットは、ブランク前面プレートで覆う必要があります。

#### 手順

**ステップ1** UCSEシリーズ サーバーの x86 プロセッサをシャットダウンします。

**ステップ2** No.1プラスドライバまたは小型のマイナスドライバを使用し、前面プレートの非脱落型ネジを 緩めて、前面プレートのカバーを取り外します。次の図を参照してください。

図 7: UCS E シリーズ M6 サーバーのソリッドステートドライブの交換

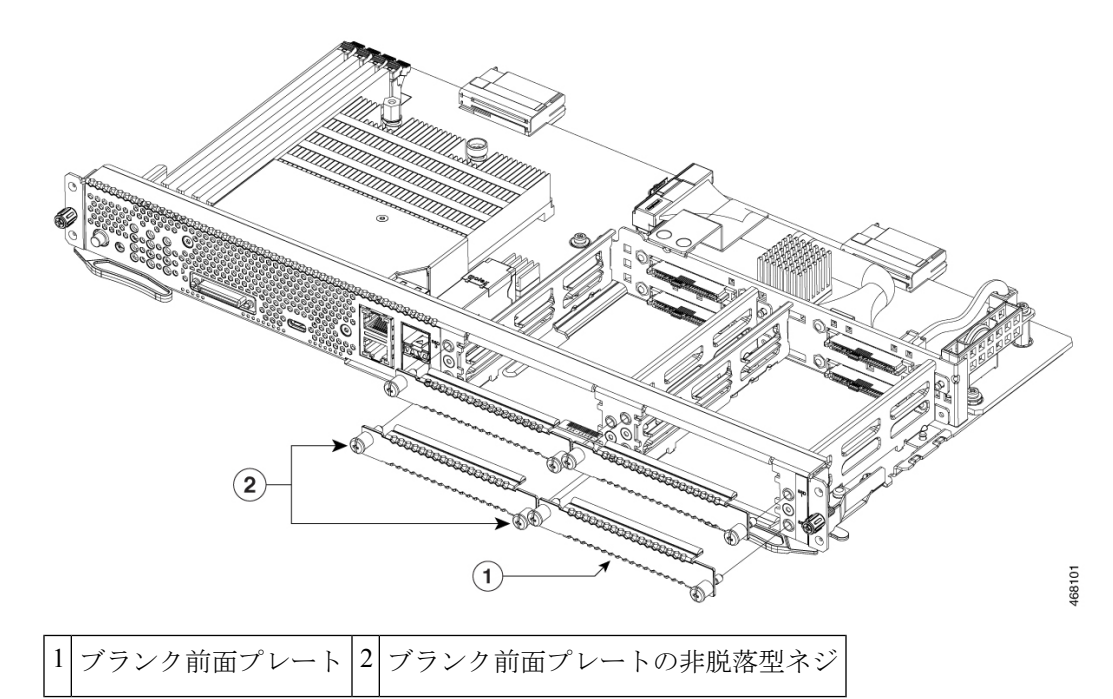

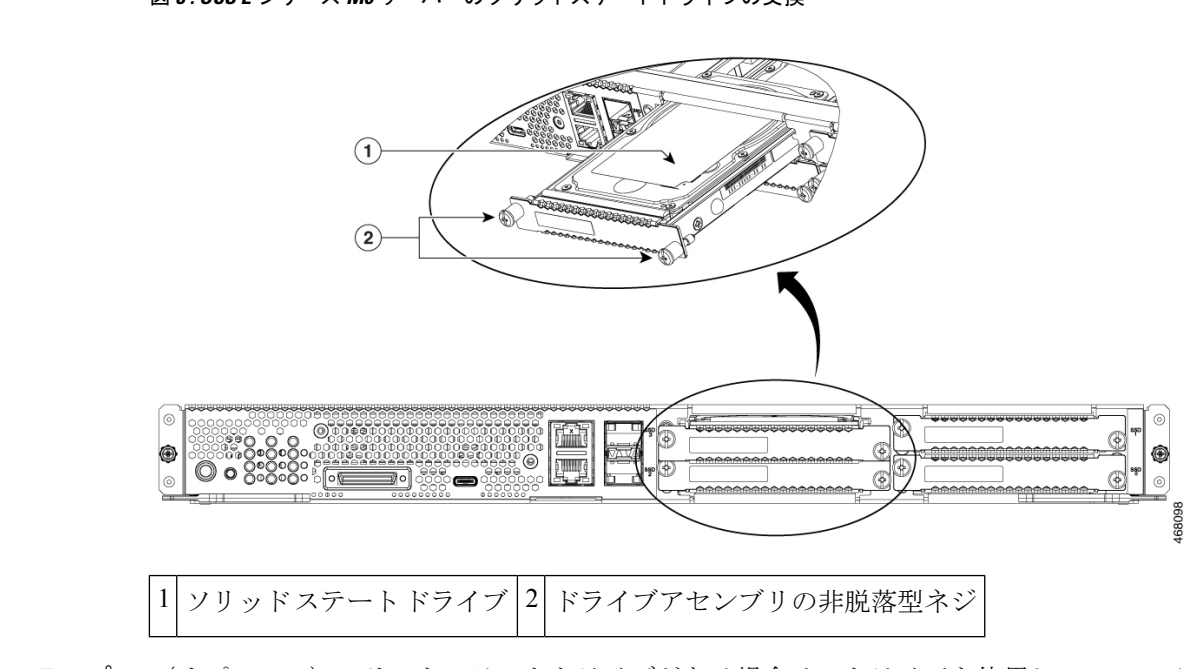

図 8: UCS E シリーズ M6 サーバーのソリッドステートドライブの交換

- **ステップ3** (オプション) ソリッドステートドライブがある場合は、ドライバを使用して SSD アセンブ リの非脱落型ネジを緩めます。
- **ステップ4** (オプション)障害のあるソリッドステートドライブを取り外すには、SSDアセンブリのハン ドルを引いて、ソリッドステートドライブを引き出します。
- **ステップ5** 新しいソリッドステートドライブを、カチッと音がして所定の位置に収まるまでUCSEシリーズ M6 サーバーにスライドさせます。
- ステップ6 新しい SSD アセンブリの非脱落型ネジを締めます。動作中のガタつきを避けるために、SSD がキャリアにしっかりと固定されていることを確認します。
- ステップ1 UCS E シリーズ M6 サーバーを再起動します。

#### UCSEシリーズ M6 サーバーのメモリ DIMM の取り付けと交換

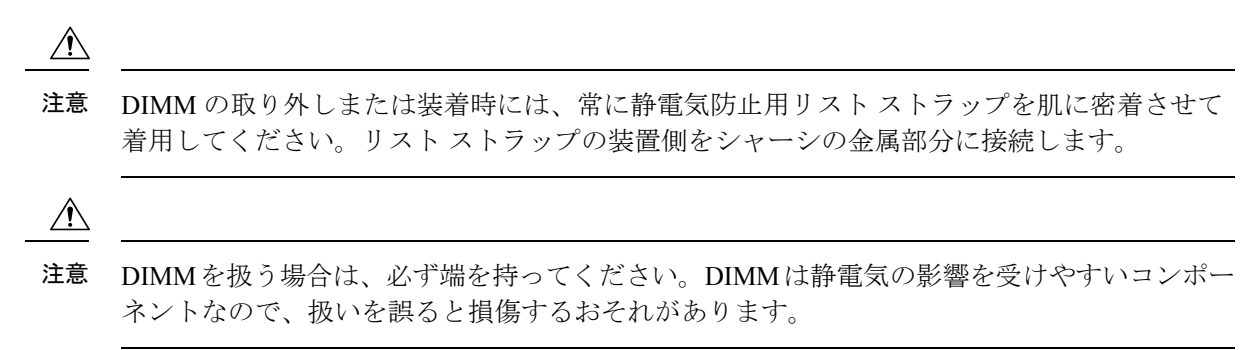

▲
 ▲
 ※ ステートメント 9001 · 製品の廃棄
 本製品の最終処分は、各国のすべての法律および規制に従って行ってください。
 ▲
 ※
 ※ ステートメント 1029 · ブランクの前面プレートおよびカバーパネル
 ブランクの前面プレートおよびカバーパネルには、3 つの重要な機能があります。感電および 火災のリスクを軽減すること、他の装置への電磁波干渉(EMI)の影響を防ぐこと、および シャーシ内の冷気の流れを適切な状態に保つことです。システムは、必ずすべてのカード、前面プレート、前面カバー、および背面カバーを正しく取り付けた状態で運用してください。
 この項では、次のトピックについて取り上げます。

メモリ **DIMM** の位置

(注)

UCS E シリーズ M6 サーバーは、最大 128 GB の DDR4 メモリ DIMM をサポートします。

次の図は、UCSEシリーズM6サーバーのメモリDIMMの位置を示しています。DIMMスロット番号は、次の図で矢印が指している場所で PCB にマークされています。

#### 図 9: UCS E シリーズ M6 サーバーのメモリ DIMM の位置

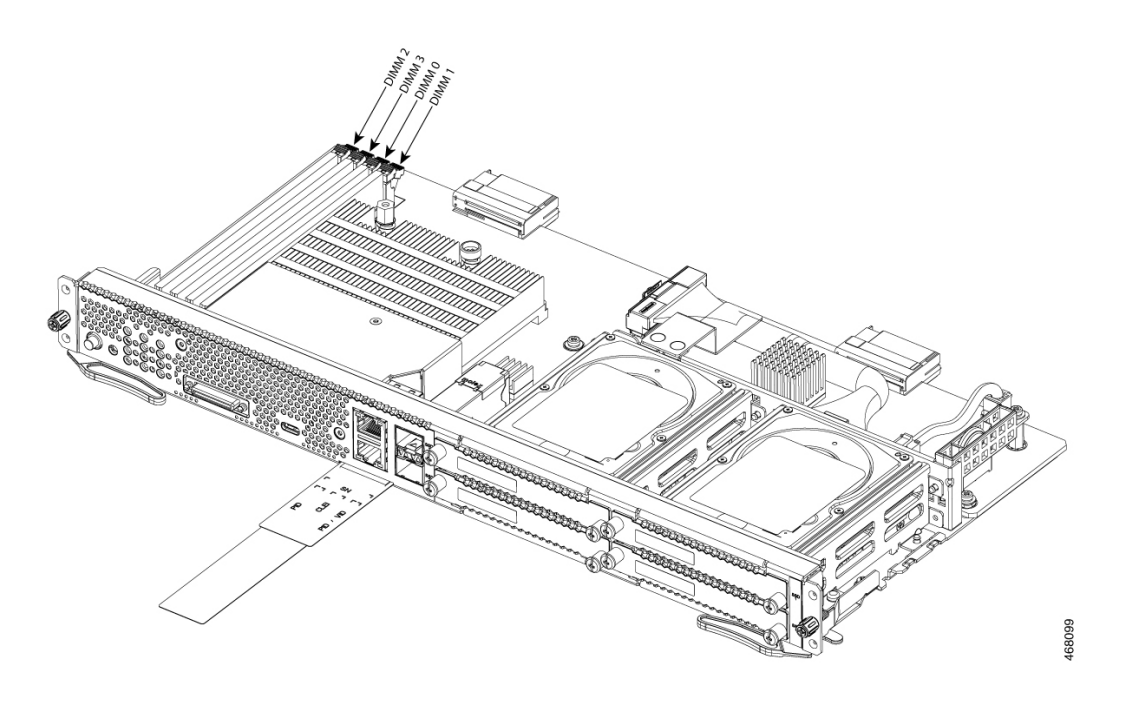

#### メモリ DIMM の取り外し

#### はじめる前に

必ず、シャーシフレームの塗装されていない部分にリストストラップクリップを接続し、発生 した ESD 電圧をアースに落とすようにしてください。

#### 手順

#### 手順

- **ステップ1** ルータの電源をオフにしてください。
- ステップ2 UCS E シリーズ M6 サーバーの DIMM の位置を確認します。メモリ DIMM の位置 (22 ページ)の項を参照してください。
- ステップ3 DIMM の両端から外側にラッチを引いて、DIMM を少し持ち上げます。

注意 DIMM コネクタに隣接するバッテリを外さないように注意してください。

ステップ4 次の図に示すように DIMM をソケットから引き出します。

図 10:メモリ DIMM の取り外し

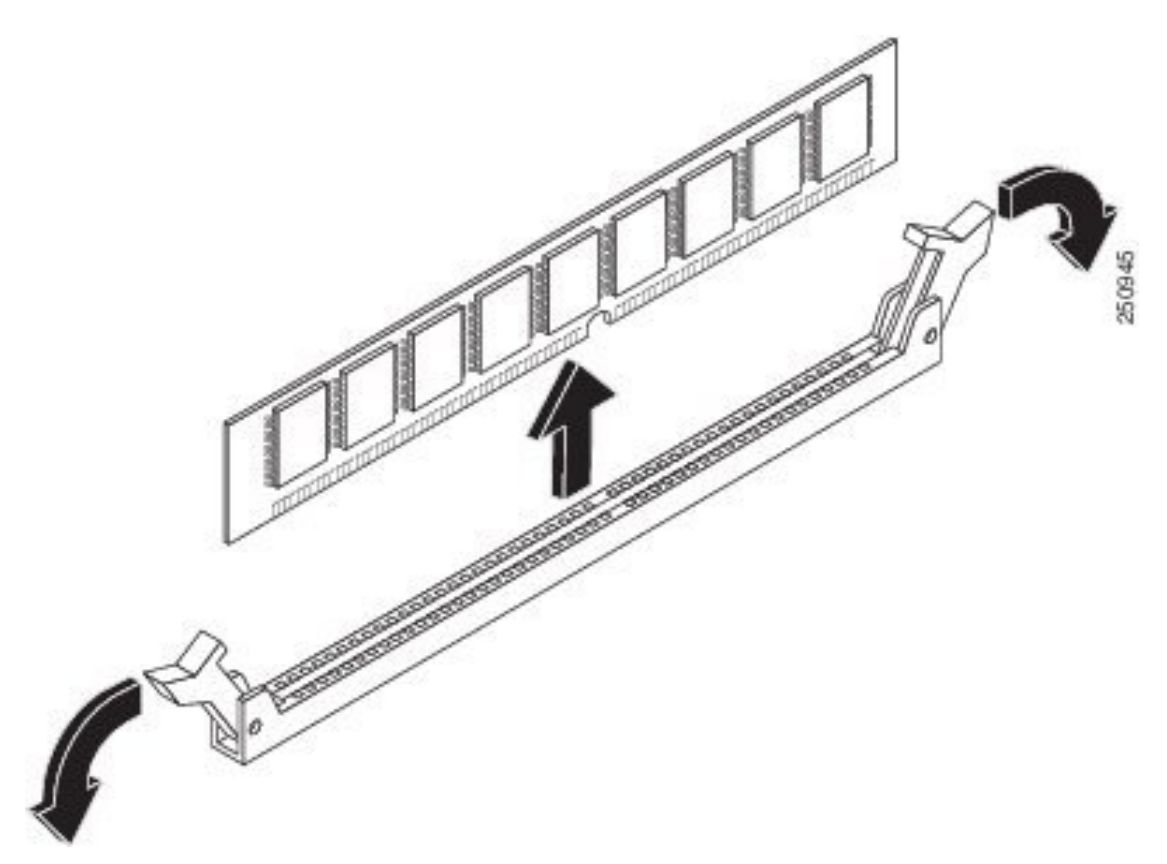

ステップ5 静電気防止用袋に DIMM を入れ、静電破壊から保護します。

メモリ DIMM の取り付け

ルータのメモリについては、該当するルータのマニュアルを参照してください。UCSEシリーズ M6 サーバーのメモリについては、インストールされているオペレーティングシステムの要件を参照してください。

UCS E シリーズ M6 サーバーは、最大 128 GB の DDR4 メモリ DIMM をサポートします。

次のメモリ構成を使用した場合、パフォーマンスの低下が発生する可能性があります。

- ・チャネル内にサイズおよび密度の異なる DIMM を混在させた場合。
- チャネルの一部に取り付けた場合。

DIMMは、UCSEシリーズM6サーバーに次の順序で取り付ける必要があります。

- **1.** DIMM 0/2
- **2.** DIMM 2/0
- **3.** DIMM 1/3

**4.** DIMM 3/1

(注) DIMM 0 は DIMM 1 の前に装着し、DIMM 2 は DIMM 3 の前に装着する必要があります。

#### はじめる前に

必ず、シャーシフレームの塗装されていない部分にリストストラップクリップを接続し、発生 した ESD 電圧をアースに落とすようにしてください。

#### 手順

#### 手順

- ステップ1 ルータの電源をオフにしてください。
- ステップ2 UCSEシリーズ M6 サーバーを取り外します。
- **ステップ3** DIMM コネクタの位置を確認します。「メモリ DIMM の位置 (22 ページ)」の項を参照して ください。
- ステップ4 DIMM コネクタの両方のラッチが開いていることを確認します。
- ステップ5 DIMM の仕切りノッチがコネクタのノッチに合うように DIMM の向きをそろえます。 図 11: DIMM の方向ノッチ

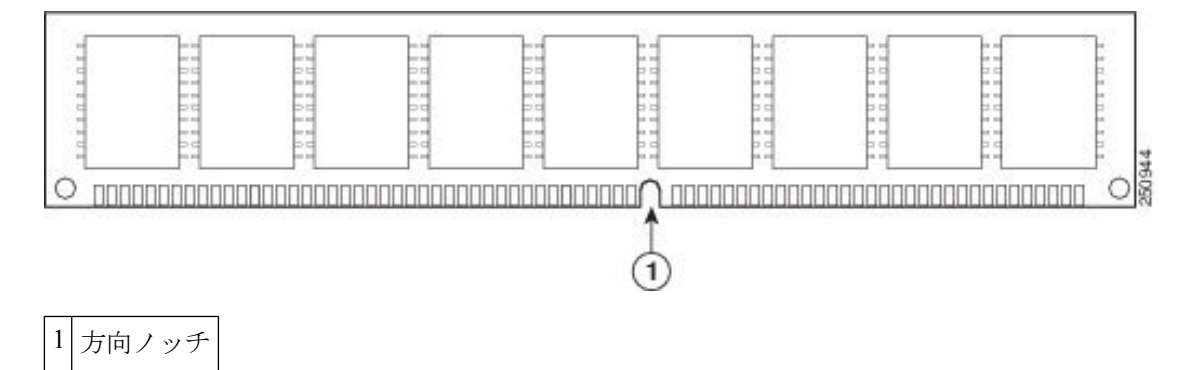

ステップ6 DIMM をコネクタに挿入します。

**ステップ7** ラッチが DIMM にはまるまで、DIMM をコネクタに慎重に押し込みます。両方のラッチが DIMM に対して閉じる位置で篏合していることを確認します。

図 12:メモリ DIMM の取り付け

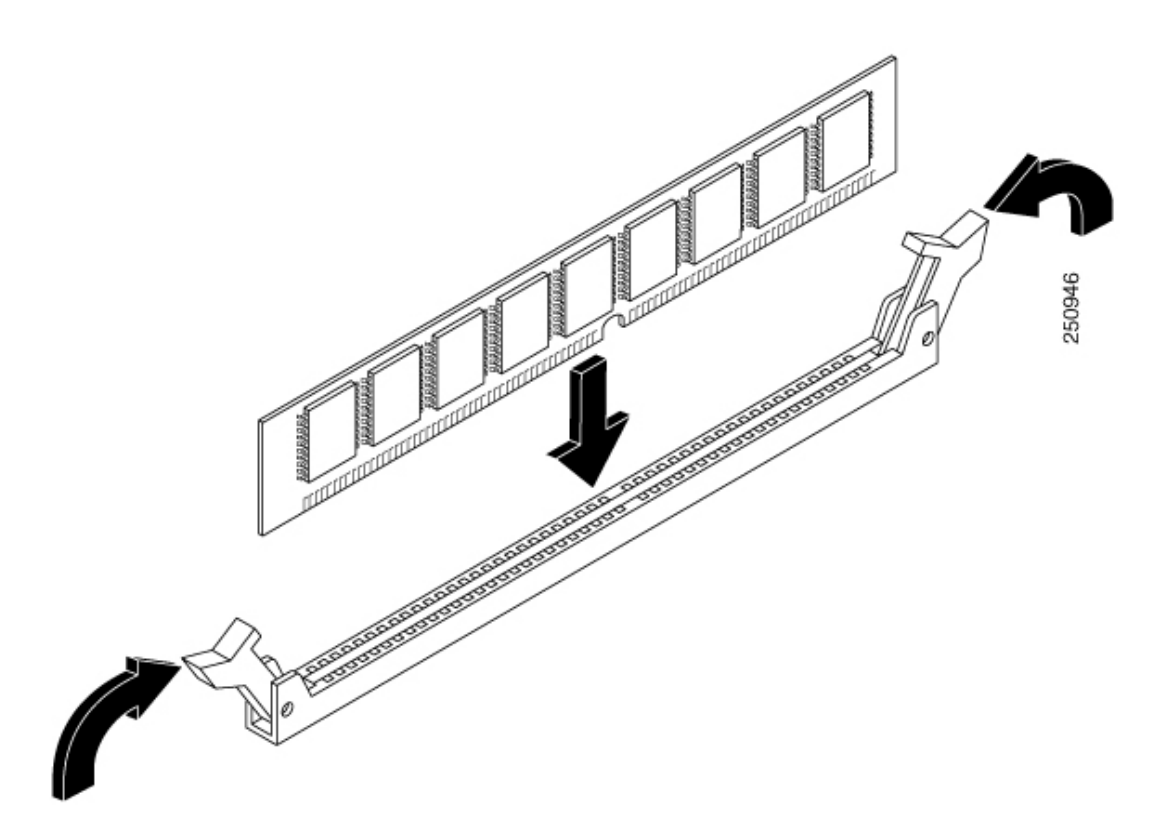

ステップ8 UCSEシリーズ M6 サーバーを再度取り付けます。

## **Cisco Integrated Management Controller**

Cisco Integrated Management Controller (CIMC) は、マザーボードに組み込まれている独立した 管理モジュールです。CIMC は Cisco UCS E シリーズ M6 サーバーの管理サービスです。Web ベースの GUI または SSH ベースの CLI を使用して、サーバーにアクセスし、サーバーを設定、 管理、モニターできます。CIMC の詳細については、『GUI Configuration Guide for Cisco UCS E-Series M6 Server』[英語] を参照してください。

## 関連資料

Cisco UCS E シリーズ M6 サーバーの詳細については、次の関連マニュアルを参照してください。

- 『Regulatory Compliance and Safety Information for Cisco UCS E-Series M6 Server』[英語]
- 『GUI Configuration Guide for Cisco UCS E-Series M6 Server』[英語]
- 『CLI Configuration Guide for Cisco UCS E-Series M6 Server』[英語]
- Cisco UCS E シリーズ M6 サーバー向け XML API ガイド

翻訳について

このドキュメントは、米国シスコ発行ドキュメントの参考和訳です。リンク情報につきましては 、日本語版掲載時点で、英語版にアップデートがあり、リンク先のページが移動/変更されている 場合がありますことをご了承ください。あくまでも参考和訳となりますので、正式な内容につい ては米国サイトのドキュメントを参照ください。